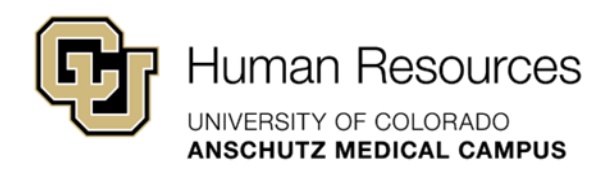

# University Staff & Classified Guide

**HRBP** Guide

# HCM: Vacancy Report

University Staff & Classified Materials

Revised – January 23, 2024

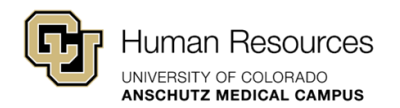

### HCM Vacancy Report

University best practice is to reuse position numbers vs. creating new ones, whenever possible. To identify vacant position numbers in your org structure, HRBPs can run a query in HCM using the step-by-step instructions below.

If you need additional system support or have questions that are not currently covered in this guide, please contact your Central HR Classification Consultant.

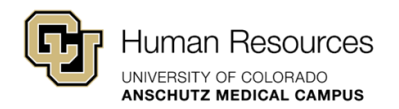

### Step-by-Step: Vacancy Report

Step #1 – Go to the HCM Community Users Main Page and click the HCM Work Center Tile

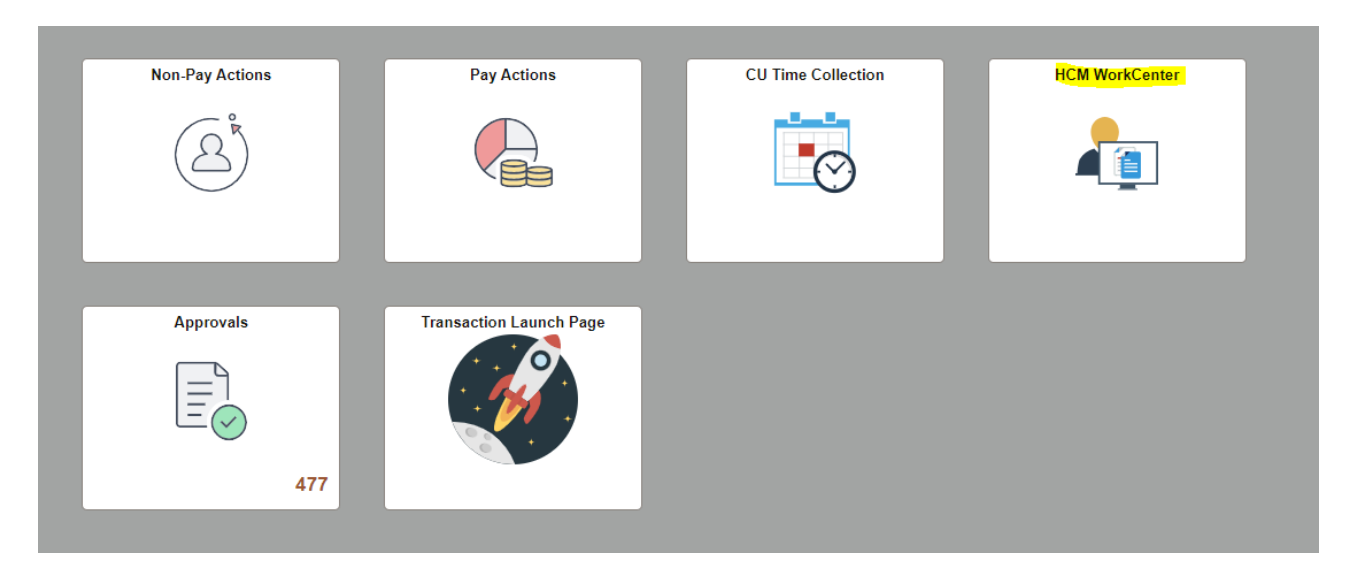

Step #2 - In the HCM Work Center, open the "Resources" Tab

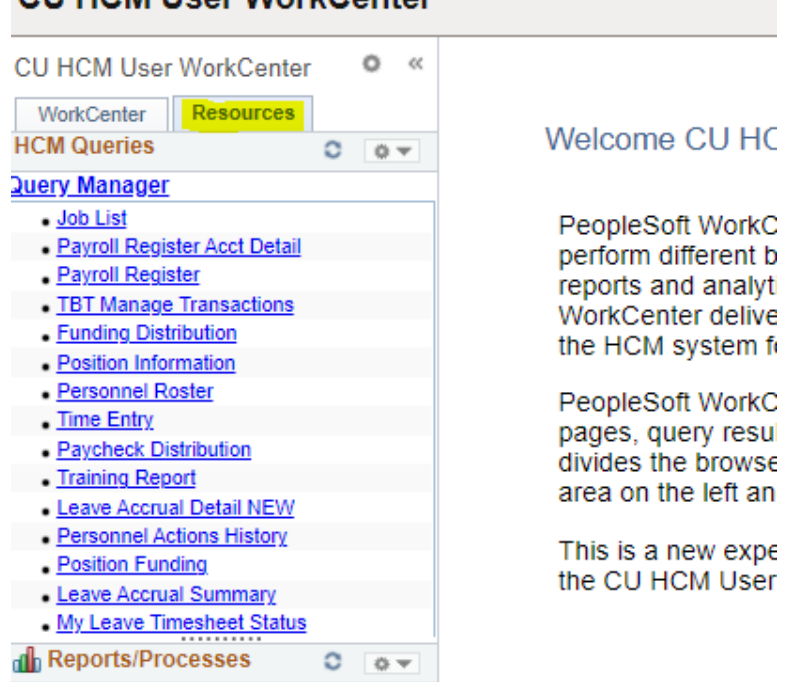

#### CU HCM User WorkCenter

HCM Vacancy Report

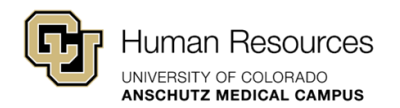

**Step #3 –** Scroll down and click the "*Click here for ALL*" link - this will open the entire reporting library

| CU HCM User WorkCenter                             |           |   |     |  |
|----------------------------------------------------|-----------|---|-----|--|
| CU HCM User WorkCenter • «                         |           |   |     |  |
| WorkCenter                                         | Resources |   |     |  |
| HCM Queries                                        |           | 0 | 0 - |  |
| Job List                                           |           |   |     |  |
| <ul> <li>Payroll Register Acct Detail</li> </ul>   |           |   |     |  |
| Payroll Register                                   |           |   |     |  |
| <ul> <li><u>TBT Manage Transactions</u></li> </ul> |           |   |     |  |
| <ul> <li><u>Funding Distribution</u></li> </ul>    |           |   |     |  |
| <ul> <li>Position Information</li> </ul>           |           |   |     |  |
| <ul> <li>Personnel Roster</li> </ul>               |           |   |     |  |
| <u>Time Entry</u>                                  |           |   |     |  |
| Paycheck Distribution                              |           |   |     |  |
| <u>Training Report</u>                             |           |   |     |  |
| <ul> <li>Leave Accrual Detail NEW</li> </ul>       |           |   |     |  |
| Personnel Actions History                          |           |   |     |  |
| Position Funding                                   |           |   |     |  |
| Leave Accrual Summary                              |           |   |     |  |
| <u>My Leave Timesheet Status</u>                   |           |   |     |  |
| Top 15 Listed above. Click here for ALL            |           |   |     |  |

**Step #4 –** Scroll down to the Position Information Report #98 (\*make sure to check the **vacant** box when running this report).

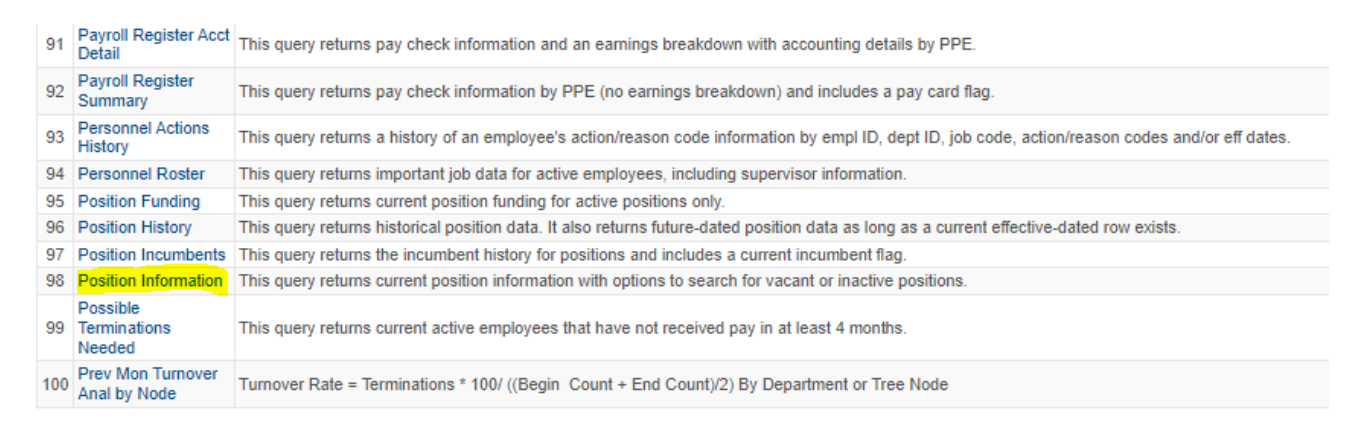

**Quick Tip!** One quick thing to keep in mind when running this report is that positions numbers do have to **remain in the same employment group.** For example, if you create a position number using a Faculty profile type, it cannot later be used to fill a University Staff vacancy. Attempting to convert employment groups will cause downstream errors in HCM.

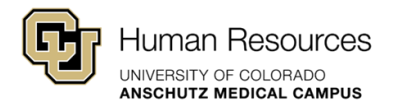

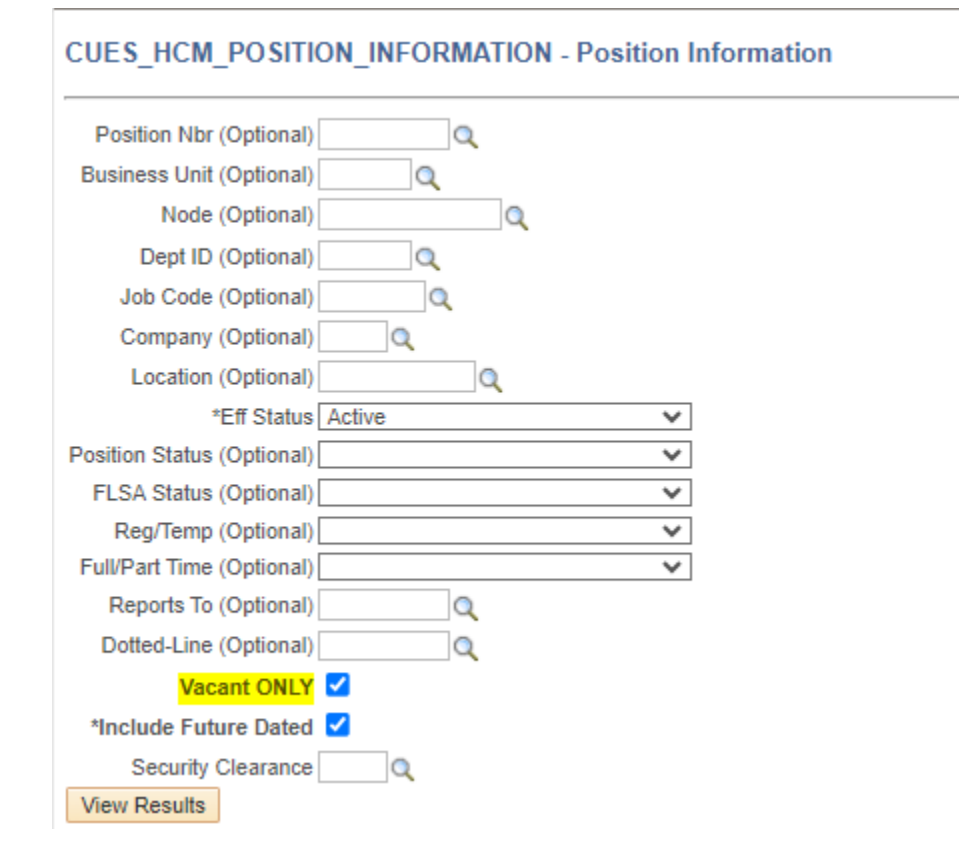

**Step #5 –** HRBP can then review the results and identify if a relevant vacant position number is available for use.